## ALUR PENDAFTARAN PENERIMAAN MAHASISWA BARU

## TAHUN AKADEMIK 2025/2026

PROGRAM STUDI

MAGISTER TEKNOLOGI PENDIDIKAN MAGISTER ADMINISTRASI PENDIDIKAN - MAGISTER PENDIDIKAN BAHASA INDONESIA - MAGISTER PENDIDIKAN BAHASA INGGRIS FKIP UNTAN

| Kegiatan                 | Gelombang 2                            | Gelombang 3            |
|--------------------------|----------------------------------------|------------------------|
| Pendaftaran              | 1 Feb – 28 Maret 2025                  | 28 Maret – 4 Juli 2025 |
| Tes Seleksi              | 11 – 12 April 2025                     | 12 – 13 Juli 2025      |
| Pengumuman Hasil Seleksi | 21 April 2025                          | 18 Juli 2025           |
| Daftar Ulang             | 21 April – 10 Mei 2025                 | 18 – 31 Juli 2025      |
| Matrikulasi              | 1 – 3 Agustus atau sesuai jadwal prodi |                        |
| Perkuliahan              | Seminggu setelah matrikulasi           |                        |

CP : STAF PRODI = SUAPRI EFFENDI ( 0877-4088-7474 WHATSAPP)

- 1. CALON MAHASISWA (CAMA) MENGIRIMKAN FOTO/GAMBAR IJAZAH ASLI MELALUI CHAT WA KEPADA STAF PRODI UNTUK DILAKUKAN PENGECEKAN PISN, BERIKUT DENGAN TAMBAHAN DATA (KETIK CHAT) SESUAI IJAZAH ANTARA LAIN:
  - A. NAMA PERGURUAN TINGGI S1
  - B. NAMA PRODI S1
  - C. NIM S1
  - D. NOMOR IJAZAH S1
- 2. JIKA OK, DILANJUTKAN DENGAN MENGISI LINK PENGAKTIFAN PEMBAYARAN BIAYA SELEKSI MASUK S2 : bit.ly/CalonS2FKIPUntan (SIAPKAN FILE SCAN KTP). SETELAH PENGISIAN LINK, CAMA MENUNGGU KONFIRMASI DARI STAF APAKAH SUDAH BISA MELAKUKAN PEMBAYARAN ATAU BELUM. JIKA DALAM 1X24 JAM BELUM DIKONFIRMASI, SILAHKAN STAF DI INGATKAN KEMBALI.
- 3. JIKA SUDAH BISA, CAMA DAPAT MELAKUKAN PEMBAYARAN PADA **BANK MANDIRI** (DIMANA SAJA) DENGAN <u>KODE BAYAR</u> = <u>NOMOR KTP/NIK</u>. (PEMBAYARAN SUDAH DI SETUP OLEH OPERATOR, CAMA MENGAMBIL SLIP DAN MENYAMPAIKAN KODE BAYAR PADA TELLER BANK ATAU MELALUI APLIKASI PEMBAYARAN ONLINE **BANK MANDIRI** YAITU **LIVIN** ).
- 4. CAMA MENGKONFIRMASI TELAH MELAKUKAN PEMBAYARAN KEPADA STAF (SCREENSHOT DIKIRIM LEWAT WA ).
- 5. CAMA MENGISI LINK DATA DIRI PADA LINK DIBAWAH INI : bit.ly/DATA-CAMA-2025-NEW
- 6. INFO SELANJUTNYA TENTANG PELAKSANAAN SELEKSI MASUK AKAN DI SAMPAIKAN SECARA LANGSUNG KEPADA CAMA YANG BERSANGKUTAN MELALUI WHATSAPP.
- 7. JIKA ADA PERTANYAAN LEBIH LANJUT SILAHKAN MENELPON KE STAF PRODI.

STAF PRODI S2 B.IND / S2 TP / S2 AP / S2 B.ING FKIP UNTAN

## A. CONTOH PENULISAN SLIP Untuk pembayaran pada TELLER

| ada (il PT Bani<br>i dilawakan trama<br>interial                                                                                                    | « Mandiri (Persero) Tbk<br>so benkir                                                                                                    | tanggal TANGGAL BAYAR                                                                                                    |
|----------------------------------------------------------------------------------------------------|----------------------------------------------------------------------------------------------------|----------------------------------------------------------------------------------------------------|
| ap ditulis der                                                                                                    | igan huruf cetak fill in with block letters                                                                                                    | and the second second second second second second second second second second second second second second second                                                                                                    |
| JDA51<br>dialities                                                                                                    |                                                                                                    | PENGIRIM population                                                                                                    |
| ENERIMA Internation Internation Internatio Internation Internation Internation Internation Internation | Adding & Senior Beggs Adding the (WA)                                                                                                    |                                                                                                    |
| n heisennen<br>Setenannen                                                                                                    | 11011                                                                                                    | NUMHER DANA (BANSARS)  SOUCE of fund  Turns  Southers in the second of the second of t                                                                                                    |
| sat Actual provening<br>at a terms of processing<br>a A Norman (dentica)<br>2 contained<br>AN 7 ACTERANGAN<br>storing toronaction                                                                                                    | TRASSOST REG PMB 2025 FKIP - NAMA PROI                                                                                                    | DI utilab seturantrambe/strong/mkays RP, 500.000,00                                                                                                    |
| si oleh Bank file<br>Dh trasiler uman p<br>tat astronome<br>- Pangeman (DATE)                                                                                                    | a out by bank<br>Teaching                                                                                                    | Testing LIMA RATUS RIBU RUPIAH                                                                                                    |
| e ny hiponomi cini<br>Tatal<br>Lani<br>Non dringe inimi yen<br>Miller dringe inimi yen<br>Miller dringe inimi yen                                                                                                    | an angan Jaya yang yang ninangan anyang uncanuan dusa bas<br>angan daya yang yang ninangan anyang uncanuan dusa bas<br>angan mangan pembian sang ninangan sang ninangan sang nin | DIAVA TRANSAKSI<br>haddong uhunga<br>Tana Deber revening:<br>Tana Deber revening:<br>Tana Deber revening:<br>Wisya hank inmiseoriden<br>same onter transfer<br>Persona Deber revening:<br>Tespino Deber revening:<br>Tespino Deber revening:<br>T |

- B. PEMBAYARAN MELALUI MBANKING MANDIRI ONLINE = aplikasi LIVIN
  - 1. Pembayaran melalui LIVIN bisa dilakukan meskipun dari rekening orang lain 2. Buka aplikasi LIVIN
  - 3. Masuk ke menu PEMBAYARAN
  - 4. Masuk ke menu PENDIDIKAN
  - 5. Input nama PT yaitu UNIVERSITAS TANJUNGPURA
  - 6. Masukkan kode bayar yaitu NOMOR KTP/NIK (jangan salah input)
  - 7. Akan muncul tagihan pendaftaran sebesar Rp.500.000,- atas nama & nomor KTP/NIK yang di inputkan.
  - 8. Selesai